## **CHANGE BENEFICIARIES:**

- 1. From your Workday Dashboard, click Menu then click on the Benefits Application
- 2. Under the Change column, select Benefits
- 3. Select Change Beneficiaries
- 4. Enter today's date as the Benefit Event Date
- 5. Click Submit
- 6. Click Open
- 7. Click Let's Get Started
- 8. Click Manage under the Basic Life Plan
- 9. Click Confirm and Continue
- 10. Update primary and secondary beneficiaries (if applicable). Beneficiary changes to life insurance also apply to AD&D.
- 11. Enter your beneficiary's information (required fields marked with red asterisk\*)
- 12. Click Save
- 13. Click Review and Sign
- 14. Review a summary of your benefits, click "Cancel" if any changes need to be made. Click Submit to finalize.
- 15. Click Submit
- 16. Click Done or click View Benefit Statement to print or save your confirmation (Benefits does not need a signed copy returned)
- 17. This process is complete! The Benefits team will approve this change.

|              | 4. Benefit Event Da                           | ate * MM/DD/YYYY 💼 |            |
|--------------|-----------------------------------------------|--------------------|------------|
| 8            | Basic Life<br>Unum (Employee)<br>REVIEWED     | )                  |            |
|              | Cost per paycheck                             | Included           |            |
|              | Coverage                                      | 1.5 X Salary       |            |
|              |                                               |                    |            |
| ŀ            | Manag                                         | e                  |            |
| 0<br>imary E | Manag<br>Beneficiaries 2 items                | e                  | <b>= =</b> |
| 0<br>imary E | Manag<br>Beneficiaries 2 items<br>Beneficiary | Percentage         | ₩ 🖬        |
| 0<br>imary E | Manag<br>Beneficiaries 2 items<br>Beneficiary | Percentage         | <u>च</u>   |